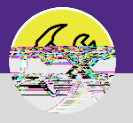

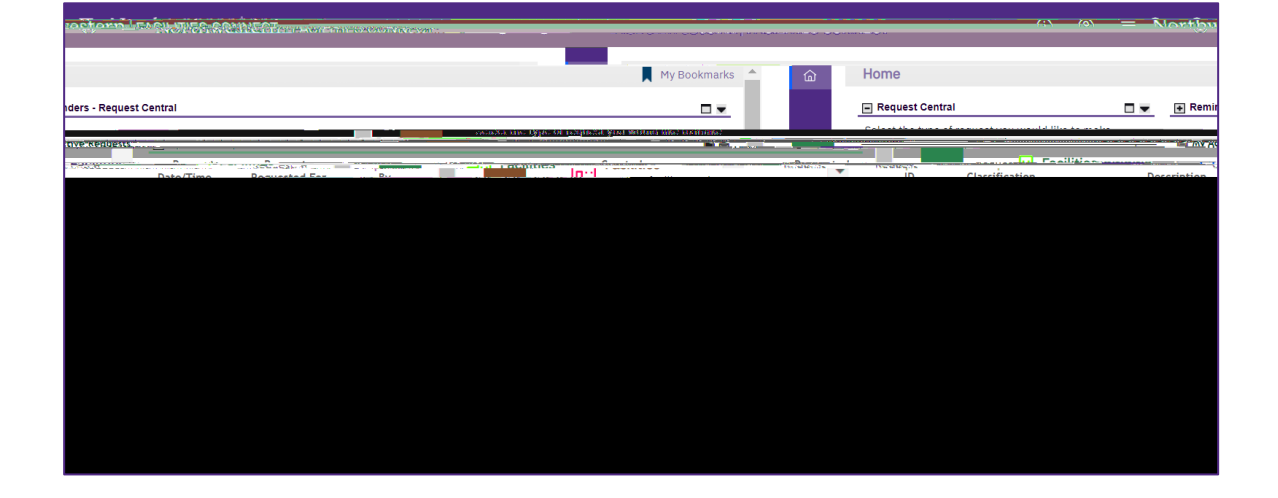

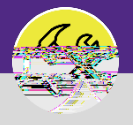

## In the Service Request Record:

In the General section, locate the Status of the Service Request.

Scroll to the bottom of the record and click on the Work Task Record to open it.

| General Repairs Maintenance: S   | 5R-1000787-0                                                |                                                 |                                                                     |                   | *      | Add To 🛃 🗮 |          |
|----------------------------------|-------------------------------------------------------------|-------------------------------------------------|---------------------------------------------------------------------|-------------------|--------|------------|----------|
| (Instruction): To submit General | Renairs Maintenance request complete the form below the     | en click Submit                                 |                                                                     |                   |        |            | <u>^</u> |
| General                          | r repairs manifemente requests comprete the form before the |                                                 |                                                                     |                   |        |            |          |
| Request ID SR-1000787            |                                                             |                                                 | Status 🐂                                                            |                   |        |            |          |
| * Request is for                 | tie                                                         |                                                 |                                                                     |                   |        |            |          |
|                                  |                                                             |                                                 |                                                                     |                   |        |            |          |
|                                  |                                                             |                                                 |                                                                     |                   |        |            |          |
|                                  |                                                             |                                                 |                                                                     |                   |        |            |          |
|                                  |                                                             |                                                 |                                                                     |                   |        |            |          |
| <ul> <li>Comments</li> </ul>     |                                                             |                                                 |                                                                     |                   |        |            |          |
| Export 1 total found             | 6                                                           | 2.6                                             |                                                                     |                   |        |            | Show: 2  |
| Commany Type                     | rearen av                                                   | Katarance Usie                                  | Comment                                                             | w waaninasinaaque |        |            |          |
|                                  |                                                             |                                                 |                                                                     |                   |        |            |          |
| Related Documents                |                                                             |                                                 |                                                                     |                   |        |            |          |
| S Export 1 total found           |                                                             | . <mark> </mark>                                | a a a <mark>n M</mark> an(man <sup>y</sup> ) " <mark>u n n 8</mark> |                   |        |            |          |
| ! Documer Ing Ing Ing Ing        |                                                             |                                                 | Document Dec.                                                       |                   |        |            |          |
|                                  |                                                             |                                                 |                                                                     |                   |        |            |          |
| - china brk Task                 |                                                             |                                                 |                                                                     |                   |        |            | Show: 10 |
| Task ID                          | Task Name                                                   | Create                                          |                                                                     |                   |        |            | J. 10 4  |
| W1-1028553                       | Work Task Template - Correct History We Avenue              | nance - Kolki se Cerling Dite - 10/24/2019 15:0 | Celline tile is broke                                               |                   | Active |            |          |
|                                  |                                                             |                                                 |                                                                     |                   |        |            |          |

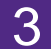

## From the